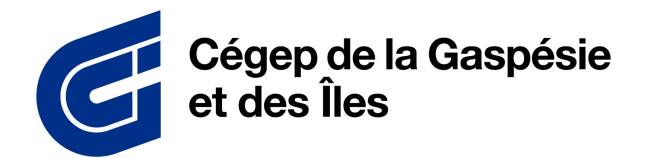

DIRECTION DES RESSOURCES INFORMATIONNELLES

| ÉTAPE 1                                                                                                    | ÉTAPE 2                                                                                                    |
|----------------------------------------------------------------------------------------------------|----------------------------------------------------------------------------------------------------|
| Validation en 2 étapes ×                                                                                                    | Omnivox Mobile                                                                                                    |
| Validation en 2 étapes<br>Vous devez mettre en place la validation d'identité en 2 étapes pour<br>votre compte utilisateur.                                                                                                    | Omnivox Mobile<br>L'utilisation de l'application Omnivox Mobile est fortement recommandée.<br>Pour installer l'application Omnivox Mobile sur votre appareil et l'utiliser pour valider votre<br>identité, appuyer sur un des boutons cl-dessous. |
| La validation en 2 étapes consiste à fournir deux types d'informations<br>pour confirmer votre identité. Après avoir entré votre identifiant et votre<br>mot de passe, un code de sécurité à usage unique vous sera envoyé.<br>Vous devrez entrer ensuite ce code pour vous connecter à votre<br>compte. | (iPad ou iPhone)                                                                                                    |
| Cette validation d'identité en 2 étapes a pour but de rendre la connexion<br>à votre compte encore plus sécuritaire.                                                                                                    | Nouvel appareil Android (téléphone ou tablette)                                                                                                    |
| Remettre à plus tard                                                                                                    | Mettre en place une autre méthode de validation d'identité<br>Remettre à plus tard                                                                                                    |
| Connectez-vous à Omnivox en ligne. La fenêtre de<br>validation en 2 étapes va s'ouvrir. Appuyez sur le bouton<br>Commencer.                                                                                                    | Appuyez sur « Mettre en place une autre méthode de<br>validation d'identité ».                                                                                                    |

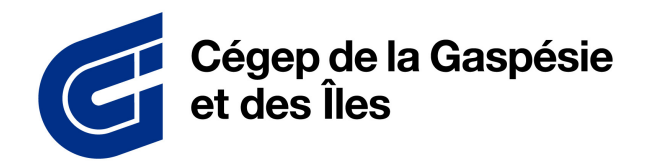

DIRECTION DES RESSOURCES INFORMATIONNELLES

| ÉTAPE 3                                                                                                    | ÉTAPE 4                                                                                                    |
|----------------------------------------------------------------------------------------------------|----------------------------------------------------------------------------------------------------|
| Méthodes disponibles                                                                                                    | Ajout d'un courriel                                                                                                    |
| Méthodes disponibles<br>Voici la liste des méthodes de validation de l'identité en 2 étapes que vous pouvez mettre en<br>place pour votre compte utilisateur. | Ajout d'un courriel<br>La configuration d'un courriel principal comme méthode de validation d'identité est très<br>importante afin d'activer la validation en 2 étapes pour votre compte utilisateur. Un code de<br>sécurité sera envoyé à ce courriel afin de confirmer votre identité. |
| Application Omnivox Mobile                                                                                                    | Courriel *<br>mon courriel@cegepgim.ca                                                                                                    |
| Application d'authentification                                                                                                    |                                                                                                    |
| Courriel principal                                                                                                    |                                                                                                    |
| Courriel secondaire                                                                                                    | Mettre en place une autre méthode de validation d'identité                                                                                                    |
|                                                                                                    | Remettre à plus tard SUIVANT                                                                                                    |
| 0                                                                                                    | 0                                                                                                    |
| Dans les méthodes disponibles, choisissez « Courriel<br>principal ».                                                                                          | Entrez ensuite votre courriel cegepgim et appuyez sur le<br>bouton Suivant.                                                                                                    |

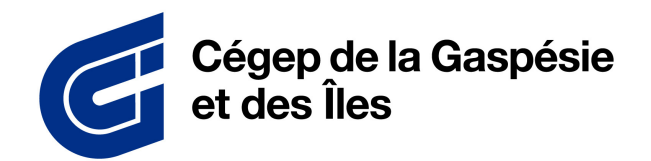

DIRECTION DES RESSOURCES INFORMATIONNELLES

| ÉTAPE 5                                                                                                    | ÉTAPE 6                                                                                                    |
|----------------------------------------------------------------------------------------------------|----------------------------------------------------------------------------------------------------|
| 🛊 Validation du courriel X                                                                                                    | Ajout d'un courriel X                                                                                                    |
| Validation du courriel<br>Afin de confirmer le courriel à ajouter comme méthode de validation<br>d'identité en 2 étapes, veuillez utiliser le code de sécurité ci-dessous.<br>Votre code de sécurité: | Ajout d'un courriel<br>Vous pouvez configurer un courriel secondaire comme méthode de validation d'identité. Un<br>code de sécurité sera envoyé à ce courriel afin de confirmer votre identité. |
| RETOUR                                                                                                    | Mettre en place une autre méthode de validation d'identité<br>Sauter                                                                                                    |
| Vérifiez ensuite votre boîte de réception Outlook pour le<br>courriel reçu par Omnivox. Entrez le code de sécurité dans<br>la fenêtre de validation de courriel.                                      | Vous pouvez ensuite ajouter un courriel secondaire<br>comme méthode de validation.                                                                                                    |

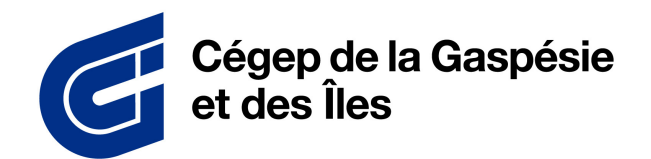

DIRECTION DES RESSOURCES INFORMATIONNELLES

| ÉTAPE 7                                                                                                    |  |
|----------------------------------------------------------------------------------------------------|--|
| Activation terminée ×                                                                                                    |  |
| Activation terminée<br>Validation en 2 étapes activée                                                                                                    |  |
| Dès votre prochaine connexion, vous devrez confirmer votre identité à l'aide d'une des<br>méthodes associées à votre compte.<br>La gestion de ces méthodes s'effectue à partir du service "Validation en 2 étapes" disponible<br>dans le menu des services. |  |
|                                                                                                    |  |
| CONTINUER                                                                                                    |  |
| L'activation est maintenant terminée.                                                                                                    |  |